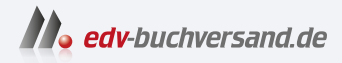

# Sensoren mit Arduino Schnelleinstieg

» Hier geht's direkt zum Buch

# DIE LESEPROBE

Diese Leseprobe wird Ihnen von www.edv-buchversand.de zur Verfügung gestellt.

# Kapitel 1 Arduino-Plattform

Das Arduino-Projekt hat sich aus einem internen Universitätsprojekt heraus zu einer weltweit verbreiteten Plattform für die Ausbildung und den Hobbybereich entwickelt. Seit dem Start des Projekts vor über zehn Jahren ist der Begriff »Arduino« quasi der Startschuss für den immer noch andauernden Maker-Boom.

Makerspaces, Vereine und Einrichtungen für Ausbildung und Hobby bieten Kurse und Workshops an. Tausende Bastler haben ihre Projekte online dokumentiert oder bieten Video-Anleitungen auf bekannten Streaming-Plattformen an.

Mit Recht kann man sagen, dass das Arduino-Projekt-Team mit seinem kleinen Board bei vielen jungen Menschen das Interesse für das Thema Technik geweckt hat.

Seit dem ersten Arduino-Board sind etliche neue Modelle auf den Markt gekommen. Einige Modelle haben sich nicht durchgesetzt, andere haben sich zum Standard entwickelt. Dank der vielen Bastler, Maker und Programmierer entstehen laufend neue Projekte, Bibliotheken und Funktionen für das Arduino-Board, die anschließend von den Anwendern weltweit verwendet werden.

Im Frühling 2023 hat das Arduino-Team zwei neue Boards des Arduino UNO vorgestellt – den Arduino UNO R4 Minima und den Arduino UNO R4 WIFI.

Alle in diesem Buch vorgestellten Beispiele und Projekte laufen auf dem neuen Standard-Board Arduino UNO R4 Minima. Im Text wird dieses Board abgekürzt Arduino UNO genannt. Projekte, die mit einem anderen Board betrieben werden, werden im Text und in der Stückliste genannt.

## 1.1 Arduino-Board

Das Arduino-Board ist eine Leiterplatte mit aufgelöteten elektronischen Bauteilen. Die zentrale Komponente oder das Gehirn des Boards ist der schwarze Baustein oder »Chip«, der Microcontroller. Der Microcontroller führt die Arduino-Programme, Sketche genannt, aus und verarbeitet die Eingangs- und Ausgangssignale. Das auf den Arduino hochgeladene Programm wird im internen Flash-Speicher gespeichert.

Das Arduino-Board wird über den USB-Anschluss oder über ein externes Netzgerät mit Spannung versorgt.

## 1.1.1 Arduino UNO R4 Minima

https://store.arduino.cc/products/uno-r4-minima

Der Arduino UNO R4 Minima ist das aktuelle Standard-Board (Abbildung 1.1).

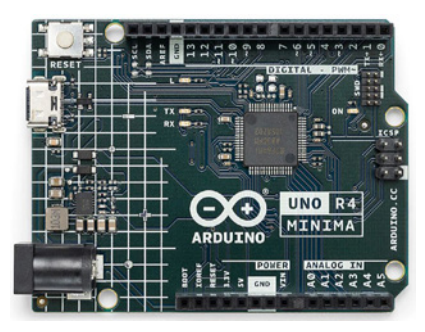

Abb. 1.1: Arduino UNO R4 Minima (Bild: arduino.cc)

Auf dem Arduino UNO sind verschiedene Stecker und Anschlussbuchsen montiert, die unterschiedliche Funktionen ausführen.

Die rot markierten Anschlussmöglichkeiten aus Abbildung 1.2 haben folgende Funktionen:

### Stecker für Stromversorgung

Der 2,1-mm-Anschluss, in der Praxis auch Jack-Adapter genannt, dient zum Anschluss eines externen Netzgeräts oder einer Batterie zur Stromversorgung. Erfolgt die Spannungsversorgung über diesen Anschluss, wird die Stromversorgung über den USB-Anschluss elektronisch deaktiviert.

Falls zusätzliche Energie für die Versorgung angeschlossener Sensoren, Motoren oder Relais benötigt wird, empfiehlt sich der Einsatz der Spannungsversorgung über diesen Stecker.

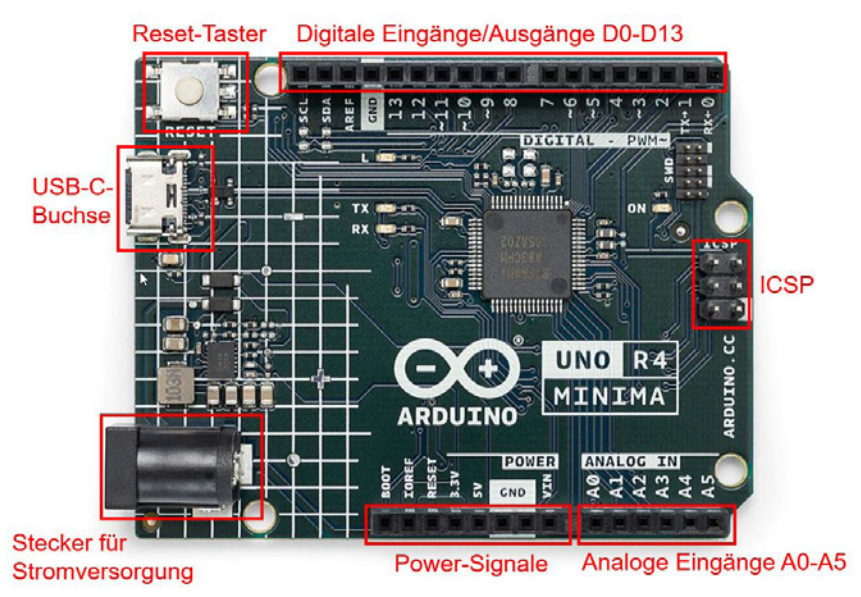

Abb. 1.2: Arduino UNO – Anschlussmöglichkeiten

## **USB-Anschluss**

USB-Anschluss (Typ C) für die Kommunikation des Arduino-Boards mit dem angeschlossenen Rechner. Über den USB-Anschluss wird ein Arduino-Programm auf den Arduino UNO geladen. Gleichzeitig kann über diesen Anschluss das Board mit Spannung versorgt werden.

### **Reset-Taster**

Durch Betätigung des Reset-Tasters kann der Microcontroller auf dem Arduino UNO zurückgesetzt werden.

## Digitale Ein/Ausgänge D0 bis D13

Über die obere Reihe der Buchsenleisten können die digitalen Ein- und Ausgänge D0 bis D13 angesteuert werden.

### ICSP

Die 6-polige Stiftleiste mit der Bezeichnung ICSP (In-Circuit Serial Programming) wird für die Programmierung mit einem externen Programmieradapter verwendet.

#### Analoge Eingänge A0 bis A5

Buchsenleiste für den Anschluss von sechs analogen Eingangssignalen. Die Eingangssignale dürfen im Bereich von 0 bis 5 Volt liegen.

#### **Power-Signale**

Buchsenleiste mit den Spannungsversorgungen 3.3 V und 5 V. Über diese Buchsenleiste werden meistens die externen Sensoren und Schaltungen auf dem Steckbrett mit Spannung versorgt.

Die technischen Daten des Arduino UNO R4 Minima sind in der nachfolgenden Tabelle 1.1 aufgelistet.

| Beschreibung            | Detaildaten                                               |
|-------------------------|-----------------------------------------------------------|
| Microcontroller         | R7FA4M1AB3CFM#AA0 (Renesas)                               |
|                         | 48 MHz Arm Cortex-M4                                      |
| Spannungsversorgung     | 6-24 VDC                                                  |
| Betriebsspannung        | 5 VDC und 3,3 VDC (intern über Spannungsregler generiert) |
| Digitale Ein/Ausgänge   | 14 (D0–D13)<br>davon 6 als PWM (D3, D5, D6, D9, D10, D11) |
| Analoge Eingänge        | 6 (A0–A5)                                                 |
| Strom pro digitalem Pin | 8 mA DC                                                   |
| Flash Memory            | 256 KB                                                    |
| SRAM                    | 32 KB                                                     |
| EEPROM                  | 8 KB                                                      |
| Taktfrequenz            | 48 MHz                                                    |
| USB-Schnittstelle       | ja                                                        |
| Reset-Taster            | Ja                                                        |
| Onboard-ICSP-Stecker    | Ja                                                        |

Tab. 1.1: Arduino UNO R4 Minima – Technische Daten

## 1.1.2 Arduino UNO R4 WIFI

https://store.arduino.cc/products/uno-r4-wifi

Gleichzeitig mit dem UNO R4 Minima wurde noch ein zweites Board vorgestellt: der Arduino UNO R4 WIFI (Abbildung 1.3).

Wie die Typenbezeichnung »WIFI« aussagt, hat dieses Board eine Wifi-Schnittstelle eingebaut, die mit einem ESP32 realisiert wurden.

Der Arduino UNO R4 WIFI eignet sich somit als Webserver oder Webclient und für den Einsatz als IOT- oder Sensor-Node mit WLAN-Schnittstelle.

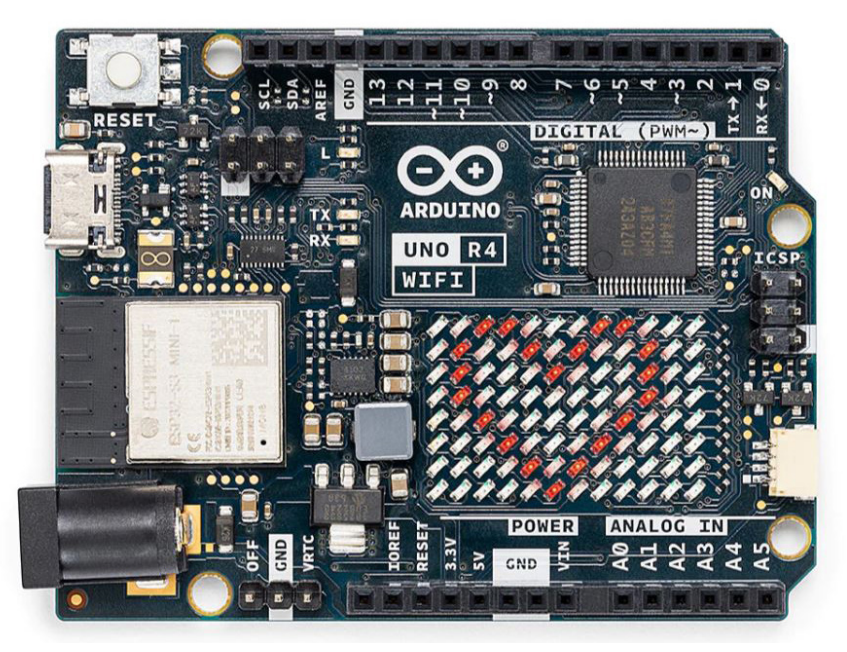

Abb. 1.3: Arduino UNO R4 WIFI (Bild: arduino.cc)

In Kapitel 11 wird die Wifi-Funktionalität des Arduino UNO R4 WIFI erklärt.

## 1.1.3 Arduino UNO R3

https://store.arduino.cc/collections/arduino/products/arduino-unorev3

Der Arduino UNO R3 war fast 10 Jahre lang das Standardboard für Arduino-Anwendungen (Abbildung 1.4). Dieses Board ist weiterhin bei vielen Händlern verfügbar und viele Tutorials basieren noch auf dieser Board-Variante.

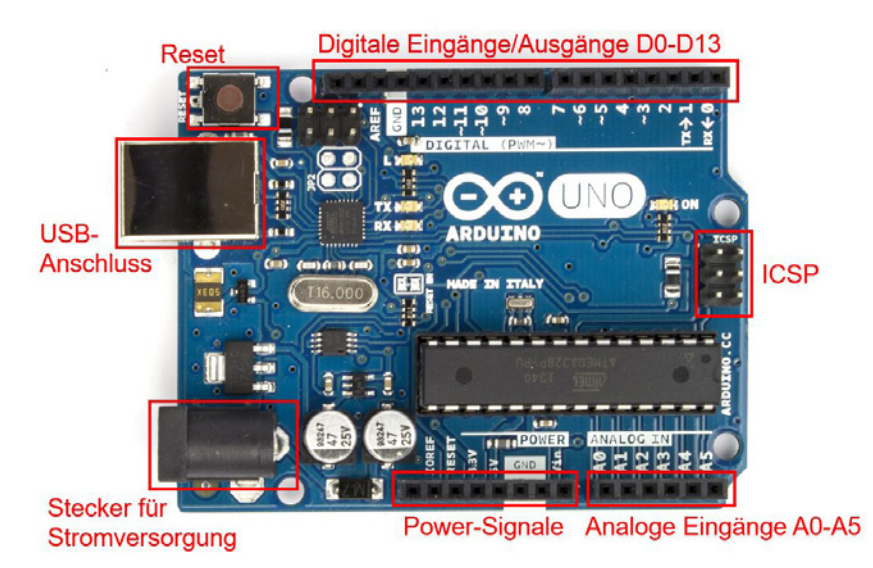

Abb. 1.4: Arduino UNO R3

Dank dem ATmega328-Microcontroller mit bedrahteten Anschlüssen wird dieses Board noch eine geraume Zeit aktuell bleiben.

## 1.1.4 Arduino-Modelle

Neben dem Arduino UNO sind im Arduino-Projekt weitere Arduino-Boards verfügbar, die zusätzliche Funktionen oder andere Bauformen aufweisen. Zu erwähnen sind dabei die Modelle:

- Arduino Mega Arduino-Board mit bis zu 54 digitalen Ein- und Ausgängen
- Arduino Zero Arduino-Board mit 32-Bit-Microcontroller
- Arduino Nano Arduino-Board mit ATmega328 und kleiner Bauform
- Arduino MKR1000 kompakter Arduino Zero mit Wifi-Anschluss

Alle originalen Modelle der Arduino-Familie sind über die Arduino-Website erhältlich.

https://www.arduino.cc/en/hardware

## 1.1.5 Arduino-kompatible Boards

Auf dem Markt gibt es neben den originalen Arduino-Boards eine große Anzahl an Arduino-kompatiblen Boards. Diese Modelle basieren auf der gleichen Technik wie die originalen Boards und haben oftmals die gleichen Abmessungen wie die Originale. Diese sogenannten Arduino-Clones unterscheiden sich durch die Farbe der Leiterplatten, Anschlussstecker und die Boardbezeichnung.

Auf Online-Plattformen und in den großen asiatischen Online-Shops gibt es aber auch viele Boards, die als Originale angeboten werden, obwohl sie Kopien sind.

Die Entwicklung und der Verkauf von Arduino-kompatiblen Boards durch Maker und Bastler wird vom Arduino-Projekt unterstützt, solange diese Boards eindeutig als Arduino-Clones erkennbar sind.

Neben den Arduino-Clones aus verschiedenen Online-Shops gibt es viele selbst entwickelte Arduino-Boards mit verschiedenen Zusatzfunktionen und mit verschiedenen Bauformen.

## 1.1.6 Praxisbeispiel: Arduino-Minimalschaltung

Für einfache Anwendungen oder Testaufbauten kann sich jeder Maker sein Arduino-Board auf einem Steckbrett aufbauen. Die kleinste Schaltung für ein Arduino-Board benötigt nur etwa zehn Bauteile.

Die minimale Schaltung des Arduino zeigt der Stromlaufplan aus Abbildung 1.5. Bei dieser Minimalschaltung ist zu beachten, dass keine Spannungsregelung vorhanden ist. Die Spannungsversorgung muss von einem externen Netzteil oder von einem USB-Anschluss mit stabilen 5 V geliefert werden. Die Schaltung basiert auf dem Arduino UNO R3, der mit einem ATmega328-Microcontroller betrieben wird.

Der Programmupload über den USB-Anschluss erfordert zusätzlich einen externen FTDI-Adapter. Ein FTDI-Adapter ist ein USB/Seriell-Wandlermodul, das auf einem Arduino UNO standardmäßig integriert ist. Die Minimalschaltung kann ohne diesen Wandler nicht direkt über das USB-Kabel mit dem Rechner verbunden werden.

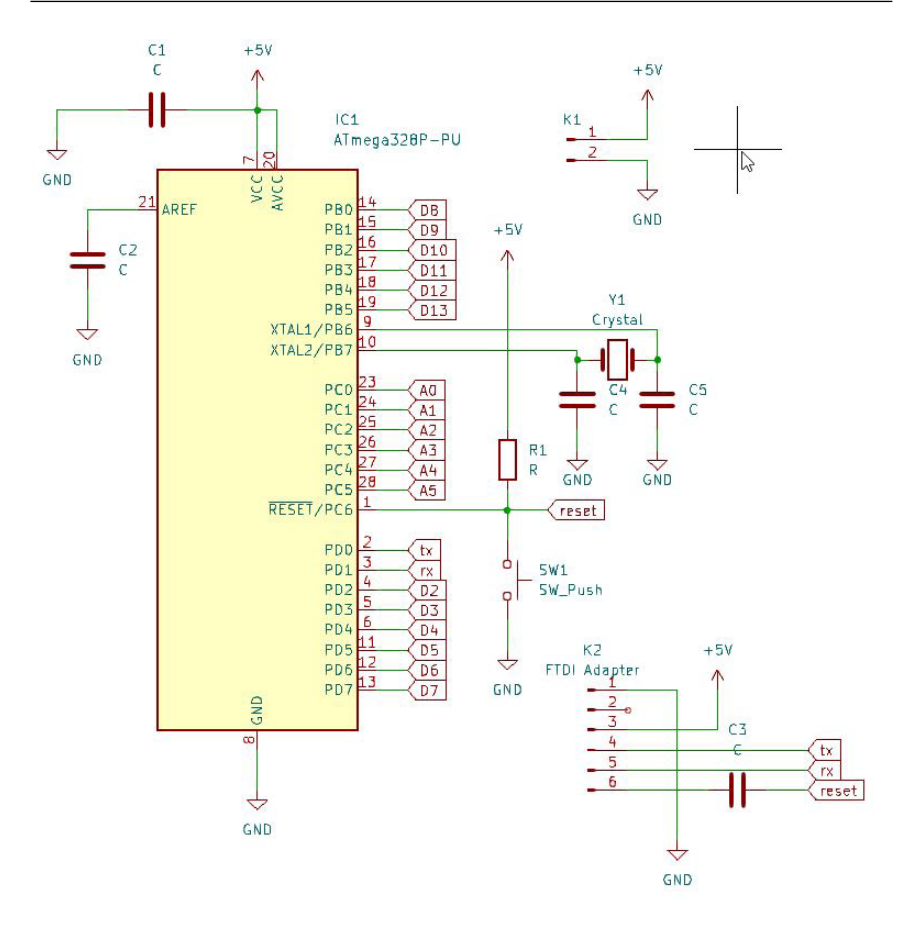

Abb. 1.5: Arduino UNO R3 – Minimalschaltung

### Stückliste (Arduino UNO R3 Minimalschaltung)

- 1 Microcontroller ATmega328 mit Bootloader (IC1)
- 1 Quarz 16 MHz (Y1)
- 1 Widerstand 10 kOhm (R1)
- 2 Kondensatoren 22 pF (C4, C5)
- 3 Kondensatoren 100 nF (C1, C2, C3)
- 1 Reset-Taster (SW1)

- 1 Stiftleiste 2-polig (K1)
- 1 Stiftleiste 6-polig (K2)
- 1 Steckbrett
- Jumper-Wire

In Abbildung 1.6 ist der Steckbrettaufbau für die Minimalschaltung dargestellt.

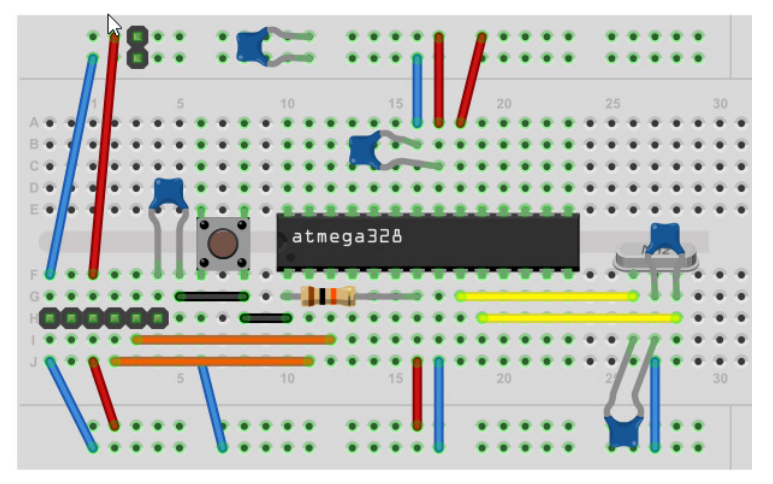

Abb. 1.6: Arduino – Minimalschaltung – Steckbrettaufbau

Diese Minimalschaltung eignet sich ideal für Experimente auf dem Steckbrett.

Diese Grundschaltung ist auch im Sensor-Board aus Kapitel 10 umgesetzt.

# 1.2 Entwicklungsumgebung (IDE)

Für die Entwicklung der Arduino-Programme muss auf dem lokalen Rechner eine Entwicklungsumgebung installiert werden. Die Arduino-Entwicklungsumgebung ist ein Java-Programm und kann kostenlos von der Arduino-Website heruntergeladen werden. Die Software ist für die drei gängigen Betriebssysteme (Windows, macOS und Linux) verfügbar und wird laufend aktualisiert und erweitert. Mit dem Download und der Installation der Software erhält man eine komplette Entwicklungsumgebung mit Code-Editor, Dokumentation und einer Anzahl von Beispielen sowie Standardbibliotheken für verschiedene Anwendungen.

## 1.2.1 Installation

Im Downloadbereich der Arduino-Website stehen die aktuellen Versionen der Arduino-Entwicklungsumgebungen für die verschiedenen Betriebssysteme zur Verfügung.

https://www.arduino.cc/en/software

## Windows

Nach dem Download der Software kann die Installationsdatei ausgeführt werden. Folgen Sie den einzelnen Installationsschritten auf dem Bildschirm.

Die Installation dauert nur wenige Minuten und installiert alle notwendigen Daten. Mit der Bestätigung der korrekten Installation ist die Arduino-Entwicklungsumgebung bereit.

Falls man auf dem Rechner keine Administrations-Rechte besitzt, kann die ZIP-Version heruntergeladen und installiert werden.

### macOS

Unter macOS verschiebt man das ausführbare Programm nach dem Download ins Verzeichnis /Programme oder /Applications. Die ausführbare Datei heißt Arduino.app (Abbildung 1.7).

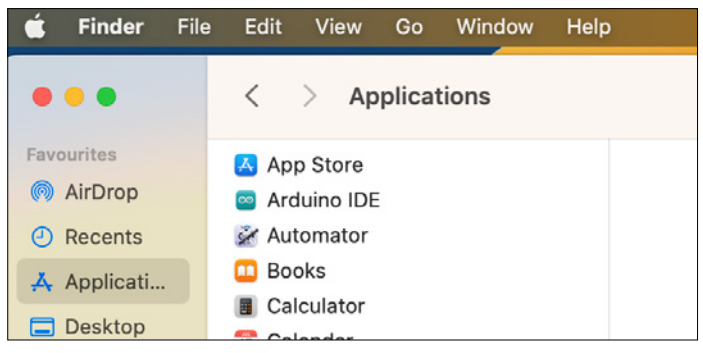

Abb. 1.7: macOS: Arduino IDE

Mit Klick auf das Icon kann die Arduino-Entwicklungsumgebung verwendet werden.

## Linux

Die Installation der Arduino-Umgebung unter Linux unterscheidet sich von Distribution zu Distribution. In der Arduino-Online-Dokumentation gibt es eine grundsätzliche Linux-Anleitung unter

```
https://docs.arduino.cc/software/ide-v2/tutorials/getting-started/
ide-v2-downloading-and-installing/#linux
```

# 1.3 Get Connected

Nach der erfolgreichen Installation der Arduino IDE kann diese gestartet werden. Für die Verbindung des Arduino UNO mit dem Rechner nimmt man ein entsprechendes USB-Kabel. Der Arduino UNO R4 besitzt einen USB-Stecker vom Typ-C.

In der Entwicklungsumgebung können nun über den Menüpunkt WERKZEU-GE das Board und der COM-Port gewählt werden (Abbildung 1.8).

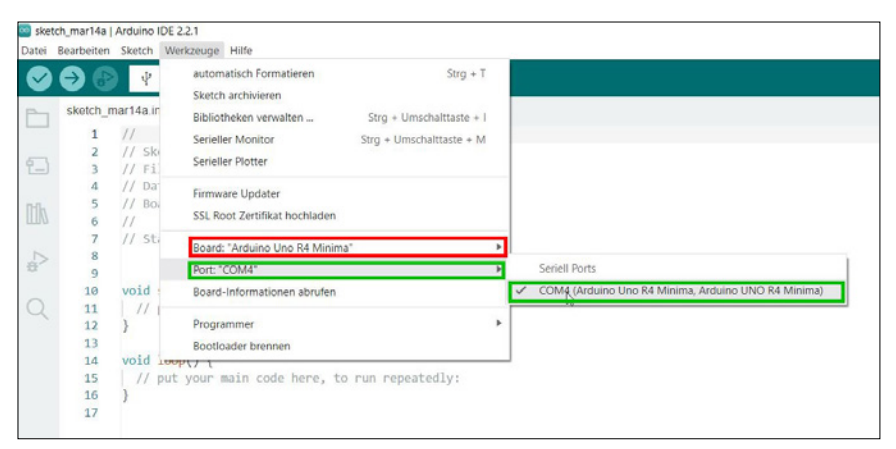

Abb. 1.8: Arduino IDE - Board- (rot) und Portauswahl (grün)

Mit dem korrekten Verbinden des Rechners mit dem angeschlossenen Arduino UNO kann das erste Programm auf das Board geladen werden.

Als Testprogramm eignet sich das Beispiel Blink aus der Liste der Beispiele (Abbildung 1.9).

| sketch_mar14a   Arduino | IDE 2.2.1                               | Mitgelieferte Beispiele            |               |                   |
|-------------------------|-----------------------------------------|------------------------------------|---------------|-------------------|
| atei Bearbeiten Sketch  | Werkzeuge Hilfe                         | 01.Basics                          | •             | AnalogReadSerial  |
| Neu                     | Strg + N                                | 02.Digital                         | Þ             | BareMinimum       |
| Öffnen                  | Strg + O                                | 03.Analog                          | × [           | Blink             |
| Zuletzt geöffnet        | Þ                                       | 04.Communication                   | •             | DigitalReadSerial |
| Sketchbook              | Þ                                       | 05.Control                         | Þ             | Fade              |
| Beispiele               | •                                       | 06.Sensors                         | •             | ReadAnalogVoltage |
| Schließen               | Strg + W                                | 07.Display                         | ► T           |                   |
| Save                    | Strg + S                                | 08.Strings                         | •             |                   |
| Speichern unter Strg +  | Umschalttaste + S                       | 09.USB                             | •             |                   |
| Einstellungen           | Strg + Komma                            | 10.StarterKit_BasicKit             | $\rightarrow$ |                   |
| Fortgeschritten         | •                                       | 11.ArduinoISP                      | ×             |                   |
|                         |                                         | Beispiele für Arduino Uno R4 Minim | a             |                   |
| Beenden                 | Strg + Q                                | AnalogWave                         | - F           |                   |
| 13                      | 2 1 1 1 1 1 1 1 1 1 1 1 1 1 1 1 1 1 1 1 | Arduino CAN                        |               |                   |

Abb. 1.9: Arduino IDE – Beispiel »Blink«

Nach dem erfolgreichen Kompilieren und Hochladen wird der Programmupload mit einer Erfolgsmeldung bestätigt und auf dem Arduino UNO beginnt die orange Leuchtdiode mit der Bezeichnung L im Sekundentakt zu blinken.

Somit ist die Software installiert und der Verbindungsaufbau ausgetestet.

## 1.4 Bibliotheken

Bibliotheken oder Libraries (in der Einzahl Library) sind in sich geschlossene Programme zur Funktionserweiterung der Arduino-Anwendungen. Die Bibliotheken stellen Funktionen zur Verfügung, die im Arduino-Programm angesprochen werden können.

Der Vorteil dieser Bibliotheken ist, dass der Anwender auf fertig entwickelte Funktionen zugreifen kann, ohne dass er die gewünschte Funktion neu programmieren muss.

Mit der Arduino-Entwicklungsumgebung wird eine ganze Anzahl Standard-Bibliotheken, wie beispielsweise die Ethernet-Library, mitgeliefert. Bei der Installation der Bibliothek werden meist mehrere Beispiel-Programme oder Sketche mitinstalliert.

Diese Beispiele der einzelnen Bibliotheken können unter DATEI|BEISPIELE aufgerufen werden. In Abbildung 1.10 werden die Beispiele der Ethernet-Bibliothek Ethernet aufgelistet.

| arduino-sensoren-2-kap9-datenlogger   Arduino    | •                                     |                             |
|--------------------------------------------------|---------------------------------------|-----------------------------|
| Datei Bearbeiten Sketch Werkzeuge Hilfe          | Adafruit HMC5883 Unified              | •                           |
| Neu Strg + N                                     | Adafruit MCP4725                      |                             |
| Öffnen Strg + O                                  | Adafruit MI X90614 Library            |                             |
| Zuletzt geöffnet                                 | Adamuit McAsoona Library              |                             |
| Sketchbook                                       | Adamuit NeoPixer                      |                             |
| Beispiele                                        | Adallult SSD1506                      |                             |
| Schließen Strg + W                               | Adairuit United Sensor                | werden                      |
| Save Stro + S                                    | ArduinoserLCD                         | P                           |
| Sneichern unter Stra + Umschalttaste + S         | BH1750                                | •                           |
| Specificity and the study of other lattable of S | Bounce2                               | •                           |
| Einstellungen Strg + Komma                       | DallasTemperature                     |                             |
| Fortgeschritten                                  | dcf77_xtal                            | •                           |
|                                                  | DFRobot_AHT20                         | •                           |
| Beenden Strg + Q                                 | DFRobot_ENS160                        | •                           |
| 52 3CI 101+PI 11/CIII(00                         | DHT sensor library                    | •                           |
| 54 // Falls Fehler bei                           | Ethernet 💦                            | AdvancedChatServer          |
| 55 else                                          | Forced-BME280                         | BarometricPressureWebServer |
| 56 {                                             | Grove - Barometer Sensor BME280       | ChatServer                  |
| 57 Serial.println("F                             | Grove - RTC DS1307                    | DhcpAddressPrinter          |
| 59 // warten 5 Sekunde                           | Grove 3-Axis Digital Compass HMC5883L | DhcpChatServer              |
| 60 delay(5000);                                  | HMC5883                               | ▶ LinkStatus                |
| 61 }                                             | HMC6352                               | PagerServer                 |
| Ausgabe                                          | HX711                                 | ► TelnetClient              |
|                                                  | HX711 Arduino Library                 | ▶ UdpNtpClient              |
|                                                  | jeelib                                | UDPSendReceiveString        |
|                                                  | LiquidCrystal                         | WebClient                   |
|                                                  | LiquidCrystal I2C                     | WebClientRepeating          |
|                                                  | LoRa                                  | WebServer                   |
|                                                  | LowPower_LowPowerLab                  | •                           |
|                                                  | MAX6675 library                       | •                           |
|                                                  | MAX6675 library                       | •                           |

Abb. 1.10: Bibliotheken – Auflistung Beispiele

Neue Bibliotheken können über den Bibliotheksverwalter gesucht und installiert werden (Abbildung 1.11).

Falls über den Bibliotheksverwalter eine Bibliothek nicht gefunden werden kann, kann diese auch manuell als ZIP aus dem Dateisystem hinzugefügt werden (Abbildung 1.12).

| BIBLIOTHEKSVERWALTER Ethernet Typ: Alle Typ: Alle Typ: Alle Typ: Alle Thema: Alle  Ethernet von Various (see AUTHORS file for details) 2.0.2 instailiert Enables network connection (local and internet) using the Arduino Ethernet Board or Shield. With this Mehr Information 2.0.2  ENTFERNEN  Arduino_ConnectionHand von Ubi de Feo, Cristian Arduino Library for network connection management (WiFI, GSM, NB, [Ethernet] Originally part of Mehr Information 0.8.1 | <pre>sketch_mar10a ino 1 // 2 // Sketch 3 // File: 4 // Datum: 5 // Board: 6 // 7 // Status 8 9 void setup() { 11 // put your setup code here, to run once: 12 } 13 14 void loop() { 15 // put your main code here, to run repeatedly 16 } 17 </pre> |
|----------------------------------------------------------------------------------------------------|----------------------------------------------------------------------------------------------------|

Abb. 1.11: Bibliotheken suchen und installieren

| 🔤 ske | tch_mar10a | Arduino IDE 2.2.1                                 |                                                 | _ |
|-------|------------|---------------------------------------------------|-------------------------------------------------|---|
| Datei | Bearbeiten | Sketch Werkzeuge Hilfe                            |                                                 |   |
|       |            | Überprüfen/Kompilieren Strg + R                   |                                                 |   |
| •     |            | Hochladen Strg + U                                |                                                 |   |
| P     | sketch_n   | Konfigurieren und Hochladen                       |                                                 |   |
|       | 1          | Mit Programmer hochladen Strg + Umschalttaste + U |                                                 |   |
| 53    | 2          | Kompilierte Binärdatei exportieren Alt + Strg + S |                                                 |   |
|       | 4          | Für Debugging optimieren                          |                                                 |   |
| 0.0.  | 5          |                                                   | -                                               |   |
| ШИ    | 6          | Zeige Sketch Ordner Alt + Strg + K                | 1                                               |   |
|       | 7          | Bibliothek eigbinden                              | Bibliotheken verwalten Strg + Umschalttaste + I |   |
| 1     | 8          | Datei hinzufügen                                  | 710. Ribliothek hinzufügen                      |   |
|       | 9          | and a short A. I.                                 |                                                 |   |
| 0     | 10         | Void setup() {                                    |                                                 |   |
| X     | 12         | 1 // put your setup code nere, to run once:       |                                                 |   |
|       | 13         | 1                                                 |                                                 |   |
|       | 14         | void loop() {                                     |                                                 |   |
|       | 15         | // put your main code here, to run repeatedly     | v:                                              |   |
|       | 16         | }                                                 |                                                 |   |
|       | 17         |                                                   |                                                 |   |

Abb. 1.12: Bibliotheken – manuell als ZIP hinzufügen